# User Manual PeopleSoft Campus Solution Student Self-Service

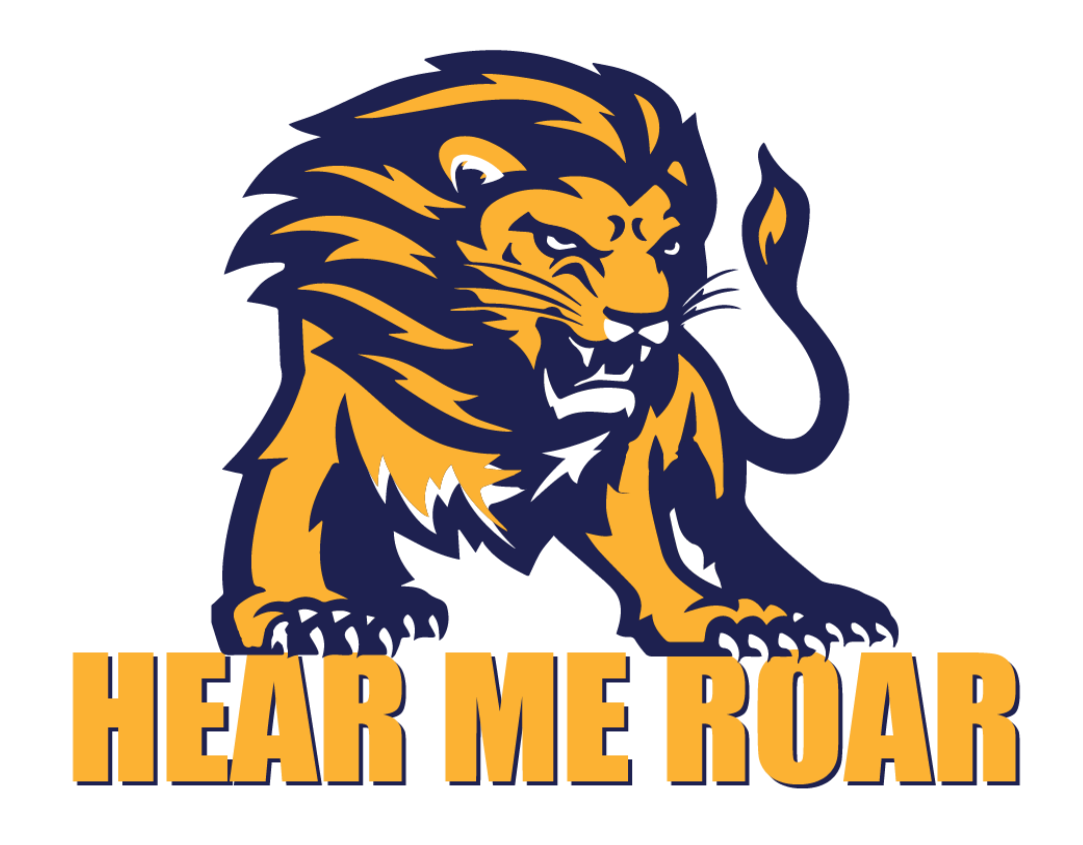

### Table of Contents

| Overview:                    |    |
|------------------------------|----|
| Login:                       | 4  |
| Front Dashboard:             | 4  |
| Campus Community:            | 5  |
| Personal Information:        | 5  |
| Names:                       | 5  |
| Addresses:                   |    |
| Phone Number:                | 7  |
| Email Addresses:             | 7  |
| Emergency Contact:           |    |
| Demographic Information:     | 9  |
| Work Experience:             | 9  |
| Holds:                       |    |
| Student Records:             |    |
| Student Cente <del>r</del> : |    |
| Academic Planner:            |    |
| Browse Course Catalog:       |    |
| Class Search                 |    |
| Enrollment:                  |    |
| Add Classes:                 | 15 |
| Drop Classes:                |    |
| View My Attendance:          |    |
| View My Assignments/ Marks:  |    |
| Enrollment Dates:            |    |
| My Class Schedule:           |    |
| View My Grades:              |    |
| View My Exam Schedule:       |    |
| Student Financial:           | 25 |
| Account Balance:             |    |
| Print Invoice:               |    |
|                              |    |

### **Overview:**

Campus Self Service enables you to provide self-service functionality from the following familiar PeopleSoft Campus Solutions applications:

- 1. Campus Community
  - a. Names, Addresses and Phone Numbers.
  - b. Emergency Contacts.
  - c. Extracurricular Activities.
  - d. Languages.
  - e. Work Experience.
  - f. Demographic Information.
  - g. Languages.
  - h. Work experience.
  - i. Extracurricular Activities.
  - j. Publications.
  - k. Honors and Awards.
  - I. Holds.
  - m. Ethnicity.
- 2. Student Records
  - a. Student Center.
    - i. Academics
    - ii. Account Inquiry
    - iii. Account Balance
    - iv. Holds
    - v. Enrollment Dates
    - vi. Advisor Information
    - vii. Useful Web Links
  - b. Student Planner.
  - c. Enrollment Shopping Cart.
  - d. Enrollment.
  - e. Academic Records.
  - f. Degree Progress/ Graduation.
- 3. Student Financials
  - a. Account Inquiry.
  - b. Print Invoice.

### Login:

#### Access Link: <u>https://pscs.habib.edu.pk</u>

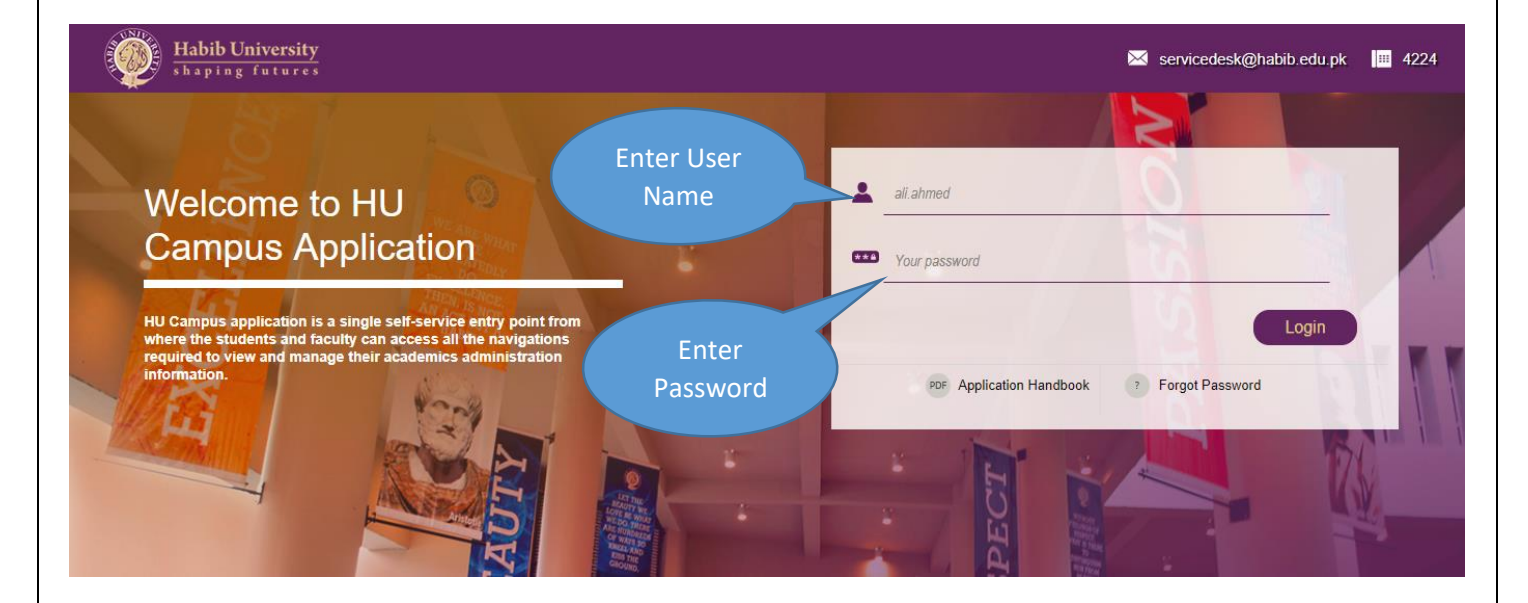

Enter User ID i.e. the first part of your email id. For Example:

Email ID: ms00001@st.habib.edu.pk

User ID: ms00001

### Front Dashboard:

| Habib Universit | t <u>y</u><br>es    | ✓ HUF Stude                    | nt Homepage                    |                                                                                                 | A 🏲 | ۲     |
|-----------------|---------------------|--------------------------------|--------------------------------|-------------------------------------------------------------------------------------------------|-----|-------|
|                 | Academic Progress   |                                | Academic Records               | Financial Account                                                                               |     | 1     |
|                 | •                   |                                | <u></u>                        | To access this information, contact<br>the Bursar's office to complete your<br>account profile. |     |       |
|                 | The Academic Requir | rements page is not available. |                                |                                                                                                 |     |       |
|                 | Manage Classes      | Tasks                          | Learning Management System     | Student Center                                                                                  |     |       |
|                 |                     |                                |                                |                                                                                                 |     |       |
|                 |                     | No current tasks               |                                |                                                                                                 |     |       |
|                 | Academic Planning   | Enrollment                     | Class Search and Course Browse | Campus Personal Information                                                                     |     |       |
|                 |                     | iii                            |                                | <b>\$</b>                                                                                       |     |       |
|                 |                     | © Habib Universit              | y - Powered by HUIT            |                                                                                                 |     | <br>C |
|                 |                     |                                |                                |                                                                                                 |     |       |

### **Campus Community:**

### Personal Information:

Names:

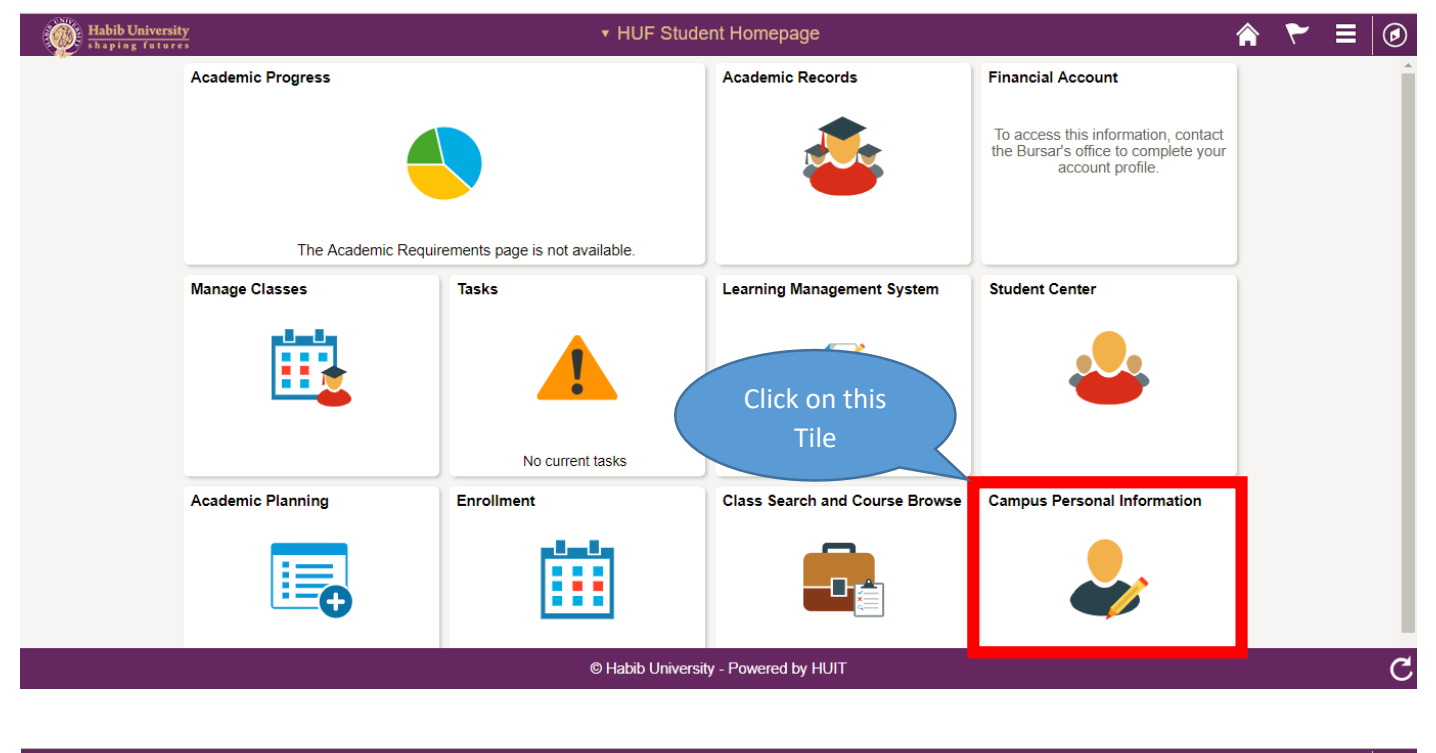

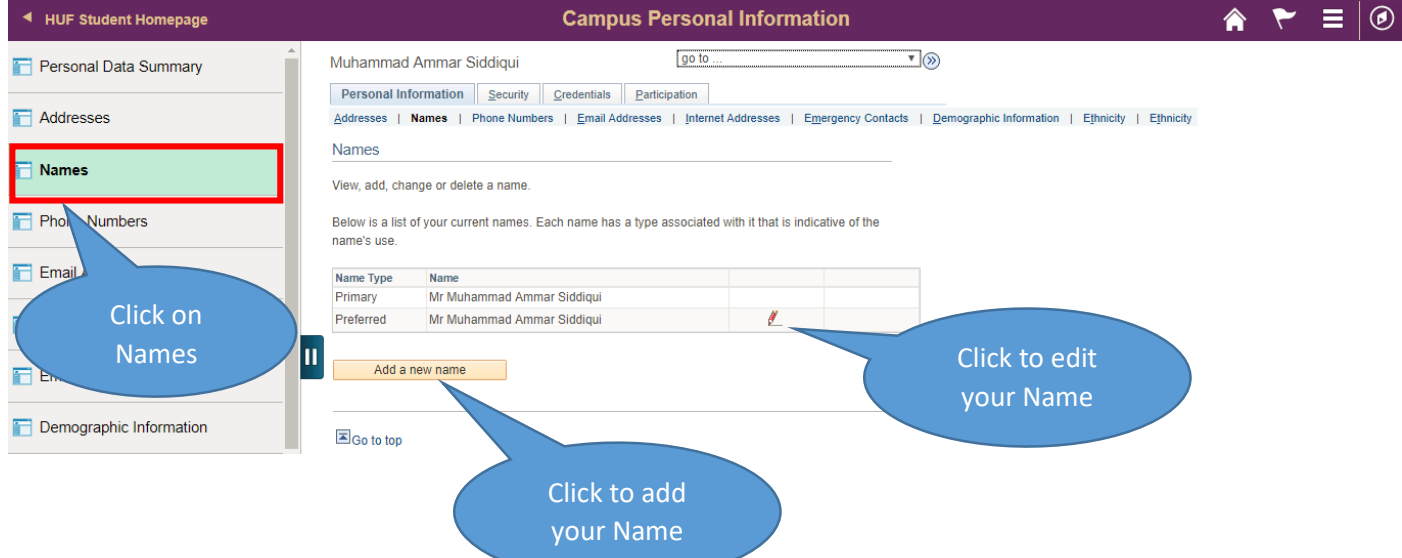

Addresses:

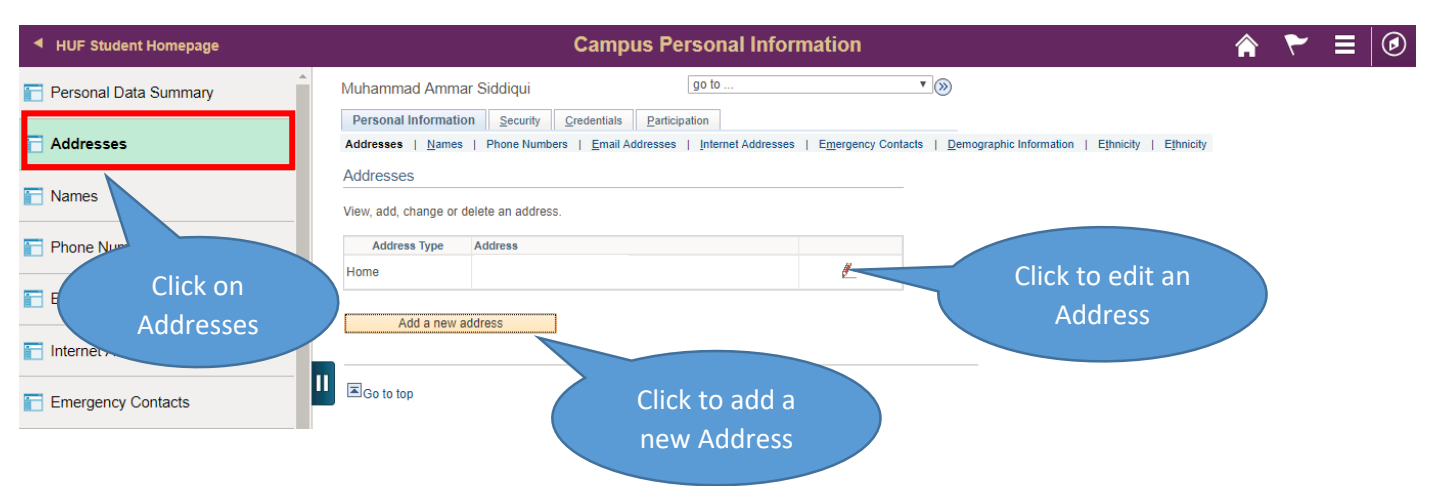

### Add a New Address:

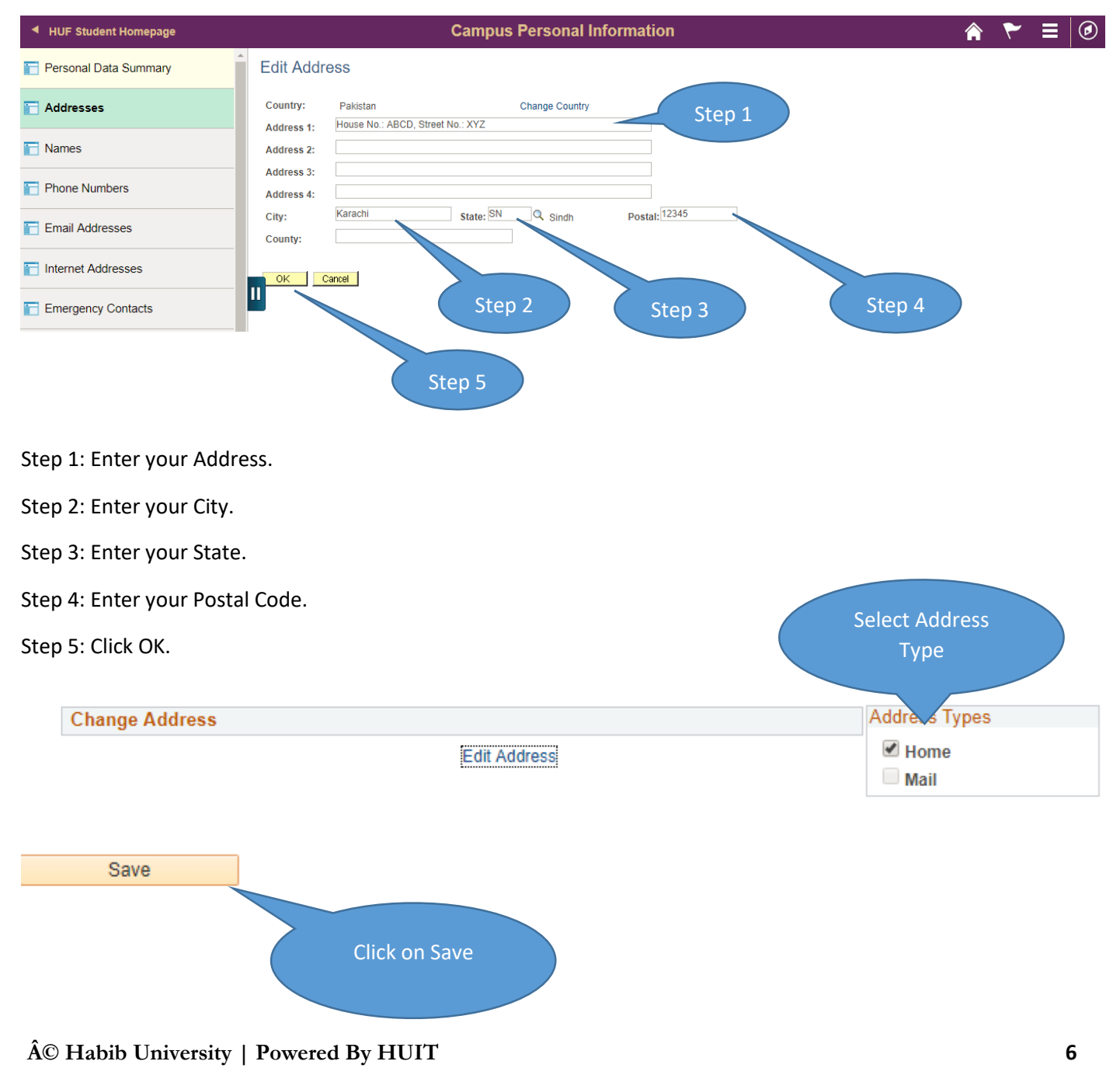

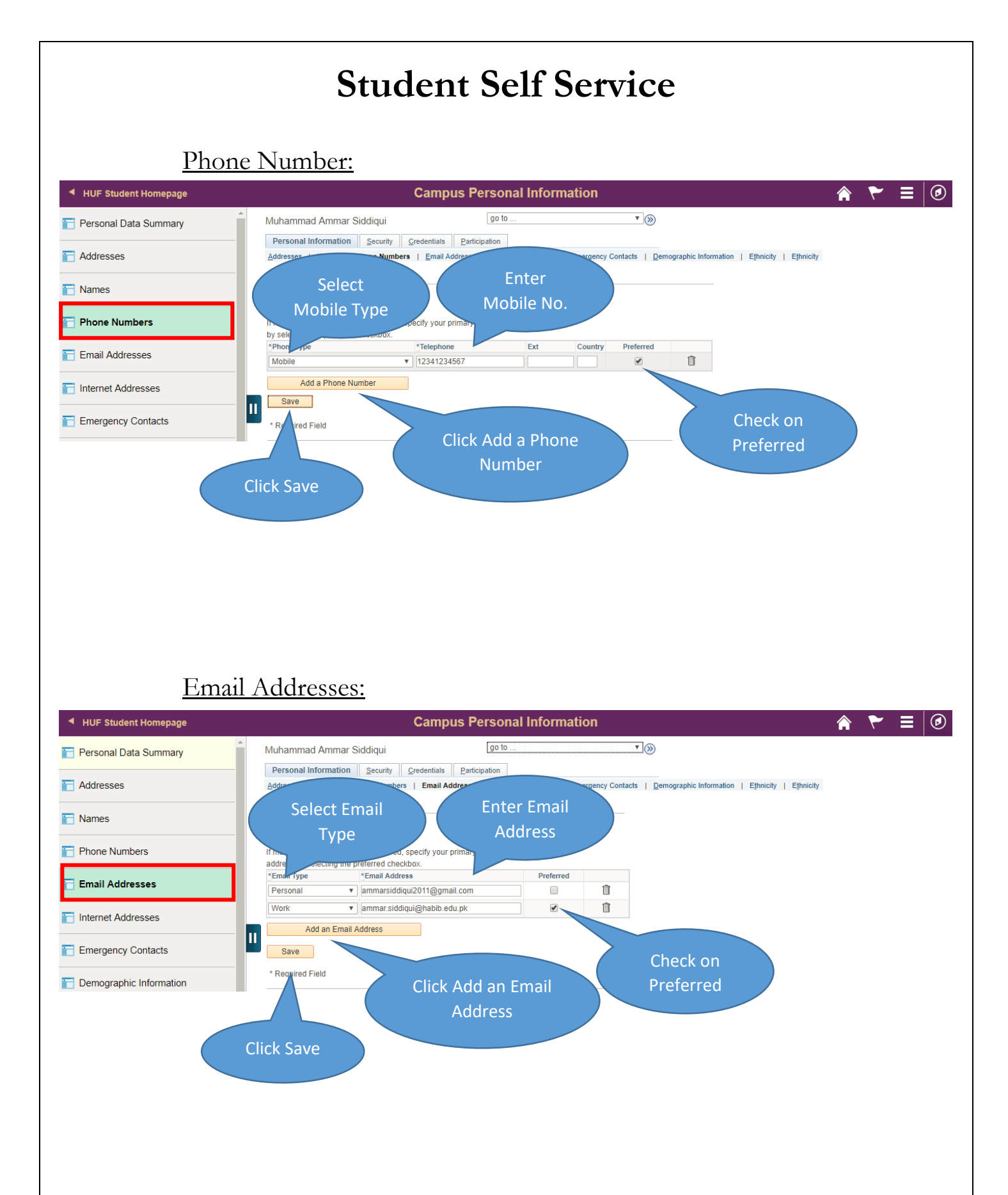

#### **Emergency Contact:**

| <ul> <li>HUF Student Homepage</li> </ul> | Campus Personal Information                                                                                                    | Â | ۲ | ≡ @ |
|------------------------------------------|----------------------------------------------------------------------------------------------------|---|---|-----|
| Personal Data Summary                    | Muhammad Ammar Siddiqui 😰 to 🔻 🛞                                                                                                 |   |   |     |
| Addresses                                | Personal Information Security Credentials Participation Addresses Emergency Contacts Demographic Information Ethnicity Ethnicity |   |   |     |
| T Names                                  | Emergency Contacts                                                                                                    |   |   |     |
| Phone Numbers                            | To add a contact, select the Add an Emergency Contact button.                                                                    |   |   |     |
| Email Addresses                          | No current emergency contact information found.                                                                                  |   |   |     |
| Internet Addresses                       | Add an Emergency Contact                                                                                                    |   |   |     |
| Emergency Contacts                       |                                                                                                    |   |   |     |

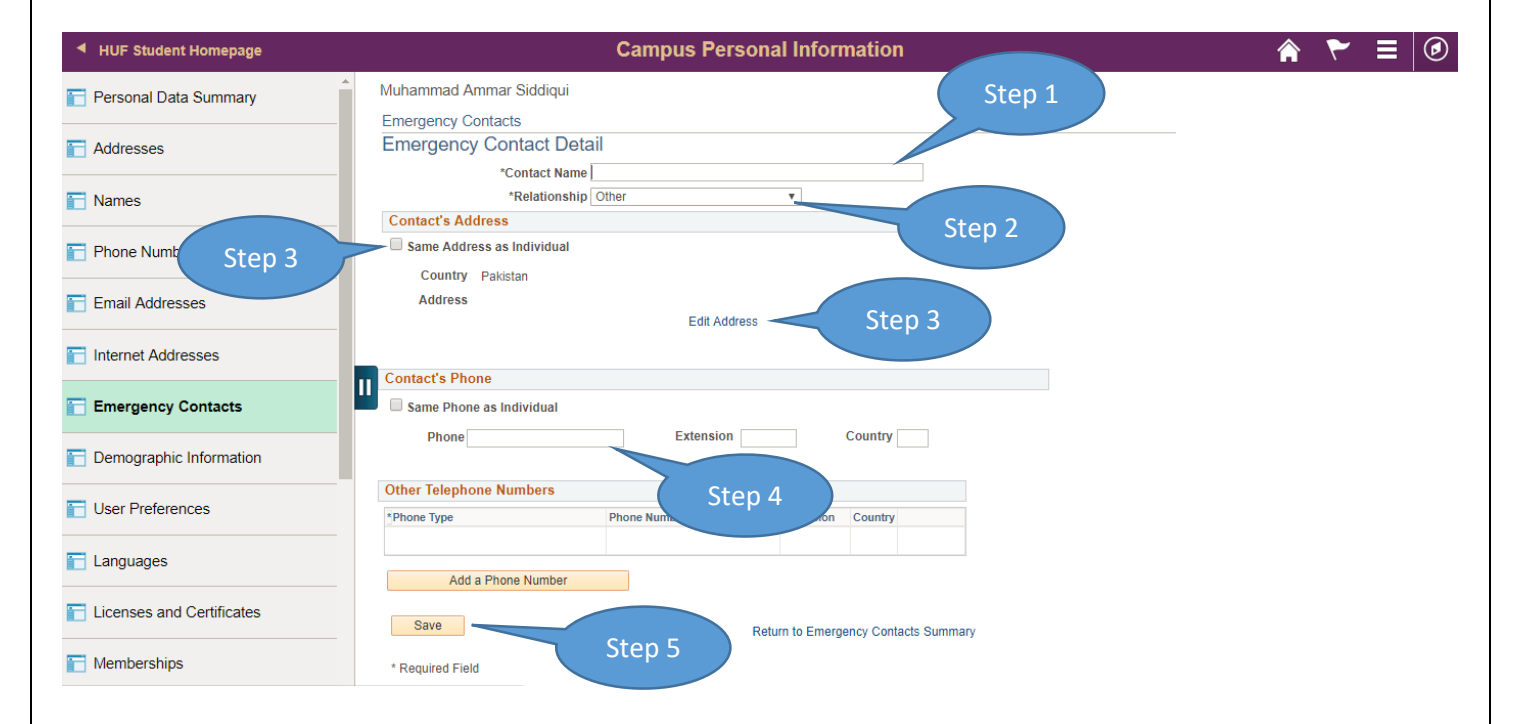

Step 1: Enter Contact Name.

Step 2: Select Relationship from drop down menu.

Step 3: Check mark "Same Address" if your and your emergency contact address is same **OR** Click on "Edit Address" to insert new address.

Step 4: Enter Phone number of Emergency Contact.

Step 5: Click on Save.

| Demo                      | St<br>graphic Info               | udent Self S                            | Service                        |  |
|---------------------------|----------------------------------|-----------------------------------------|--------------------------------|--|
| Personal Data Summary     | Demographic Information          | n                                       |                                |  |
| Addresses                 | ID<br>Gender<br>Date of Birth    | 03666<br>Male<br>01/03/1993             |                                |  |
| T Names                   | Birth Country<br>Birth State     | Laboration                              |                                |  |
| Phone Numbers             | Military Status                  | UIKIOWI                                 |                                |  |
| Email Addresses           | National Identification N        | umber                                   |                                |  |
| T Internet Addresses      | Country<br>Pakistan              | National ID Type<br>CNIC                | National ID<br>42101-5344245-1 |  |
|                           | Ethnicity                        |                                         |                                |  |
| Emergency Contacts        | Ethnic Group                     | Description                             | Primary                        |  |
| Demographic Information   | Citizenship Information          |                                         |                                |  |
| User Preferences          | Citizenship Status               | Click Demographic                       |                                |  |
| Tanguages                 | License                          | Information to see                      | State                          |  |
| Licenses and Certificates | Visa or Pern<br>Type             | summary                                 | Country                        |  |
| T Memberships             | If any of the information is wro | ng, contact your administrative office. |                                |  |

### Work Experience:

| <ul> <li>HUF Student Homepage</li> </ul> | Campus Personal Information                                                                                    | Â | ۲ | ۲ |
|------------------------------------------|----------------------------------------------------------------------------------------------------|---|---|---|
| Demographic Information                  | Muhammad Ammar Siddiqui     Igo to       Personal Information     Security       Credentials     Participation |   |   |   |
| User Preferences                         | Languages   Licenses And Certificates   Memberships   Work Experience Work Experience                          |   |   |   |
| E Languages                              | Below is a list of your work experience. To add an experience, select the Add button.                          |   |   |   |
| E Licenses and Certificates              | Start Date     End Date     Employer       03/27/2017     Habib University                                     |   |   |   |
| Memberships                              | Add a work experience                                                                                          |   |   |   |
| Work Experience                          | experience                                                                                                    |   |   |   |
| Extracurricular Activities               |                                                                                                    |   |   |   |

#### Holds:

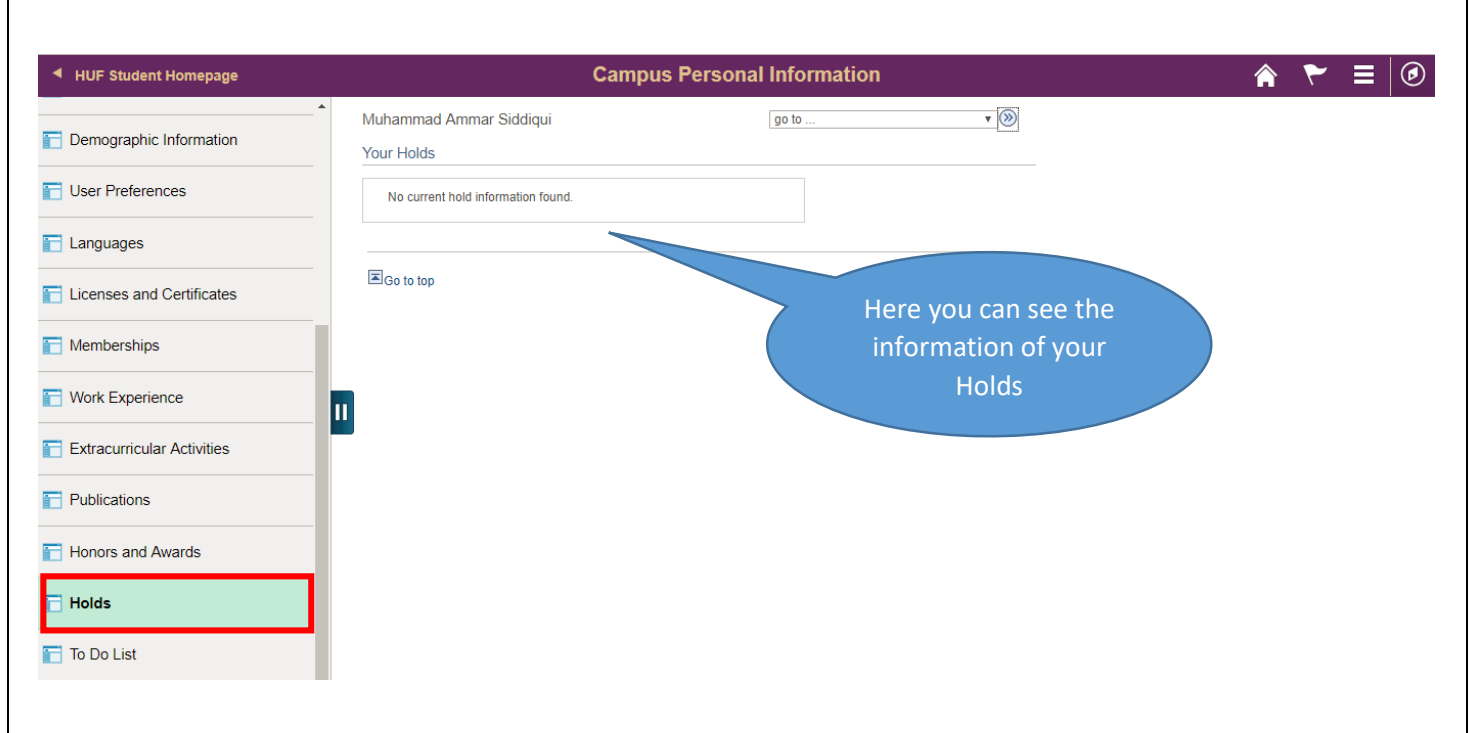

### **Student Records:**

### Student Center:

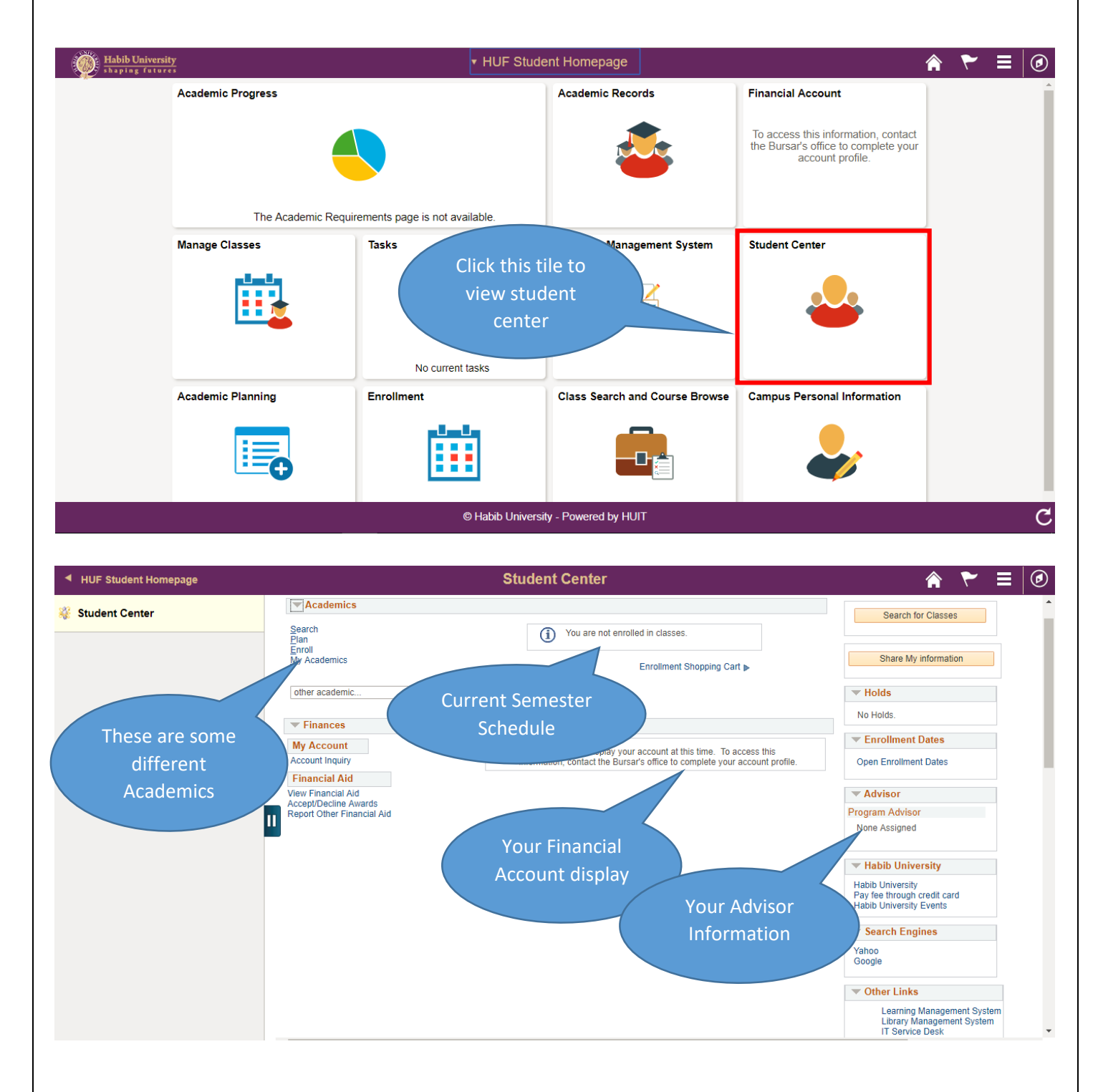

### Academic Planner:

### Browse Course Catalog:

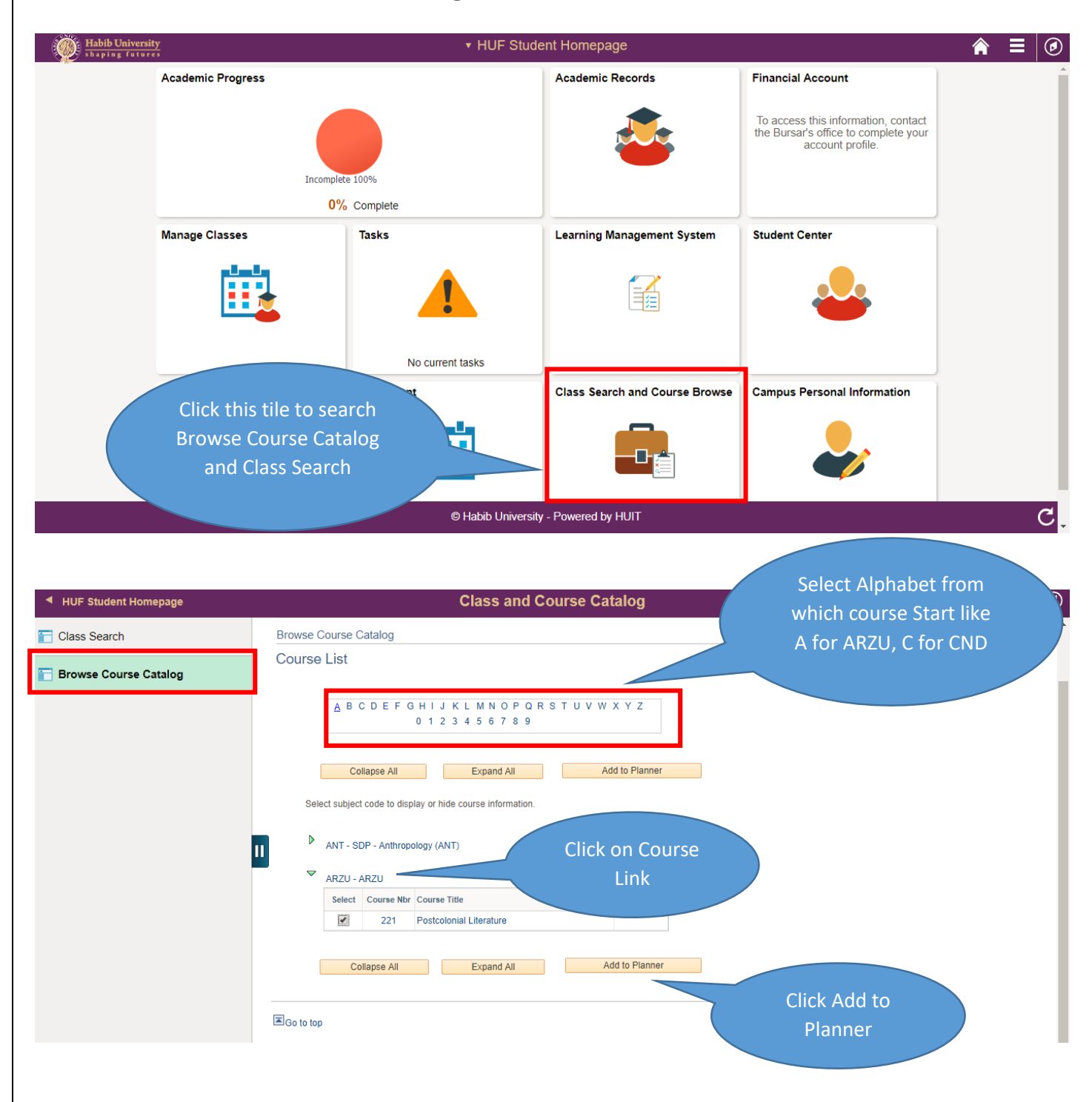

#### You can plan your courses for whole program.

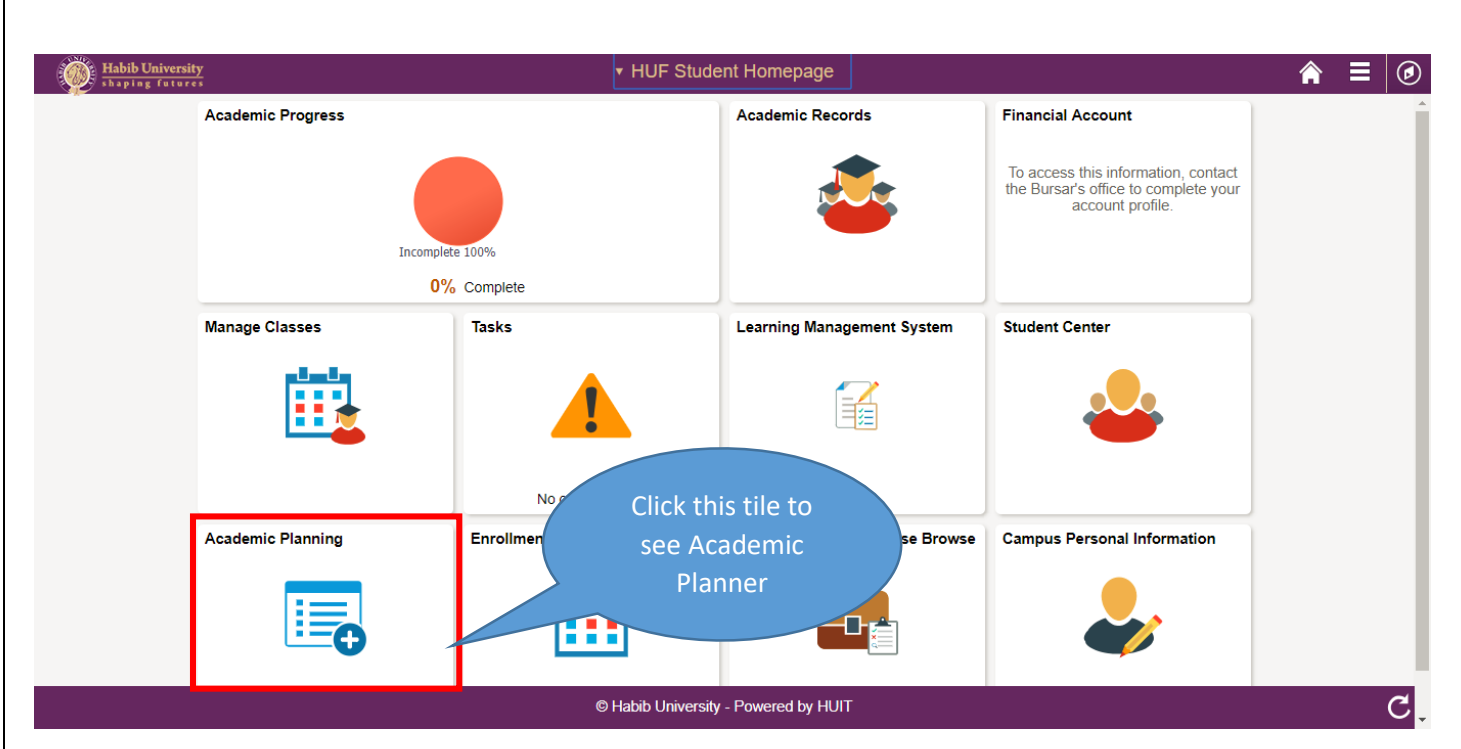

| HUF Student Homepage     |                                                    | Academ                  | ic Planning                 |                   |        |  | â | ≡ ( |
|--------------------------|----------------------------------------------------|-------------------------|-----------------------------|-------------------|--------|--|---|-----|
| 🛅 My Planner             | Muhammad Ammar Siddiqu                             | g                       | o to                        | • >>>             |        |  |   |     |
| Enrollment Shopping Cart | Search Plan Enroll M<br>My Planner   Shopping Cart | y Academics             |                             |                   |        |  |   |     |
|                          | My Planner                                         |                         |                             |                   | _      |  |   |     |
|                          | Add courses to Planner u                           | sing:                   |                             |                   |        |  |   |     |
|                          |                                                    | D                       | elete all courses in Planne | er: Dele          | te All |  |   |     |
|                          |                                                    |                         |                             |                   |        |  |   |     |
|                          | VINASSIGNED COURSES                                | Description             | Prereg Units                | Typically Offered | Delete |  |   |     |
|                          | ARZU 221                                           | Postcolonial Literature | yes 3.00                    |                   | Î      |  |   |     |
|                          |                                                    | Move selected           | courses to Term             | <b>T</b>          | Move   |  |   |     |
|                          |                                                    |                         |                             |                   |        |  |   |     |
|                          | Co to top                                          |                         |                             | _                 | _      |  |   |     |
|                          |                                                    |                         |                             |                   |        |  |   |     |
|                          |                                                    | Here                    | e you can see               |                   |        |  |   |     |
|                          |                                                    | vo                      | ur planned                  |                   |        |  |   |     |
|                          |                                                    |                         | COURSAS                     |                   |        |  |   |     |
|                          |                                                    |                         |                             |                   |        |  |   |     |
|                          |                                                    |                         |                             |                   |        |  |   |     |
|                          |                                                    |                         |                             |                   |        |  |   |     |

### Class Search

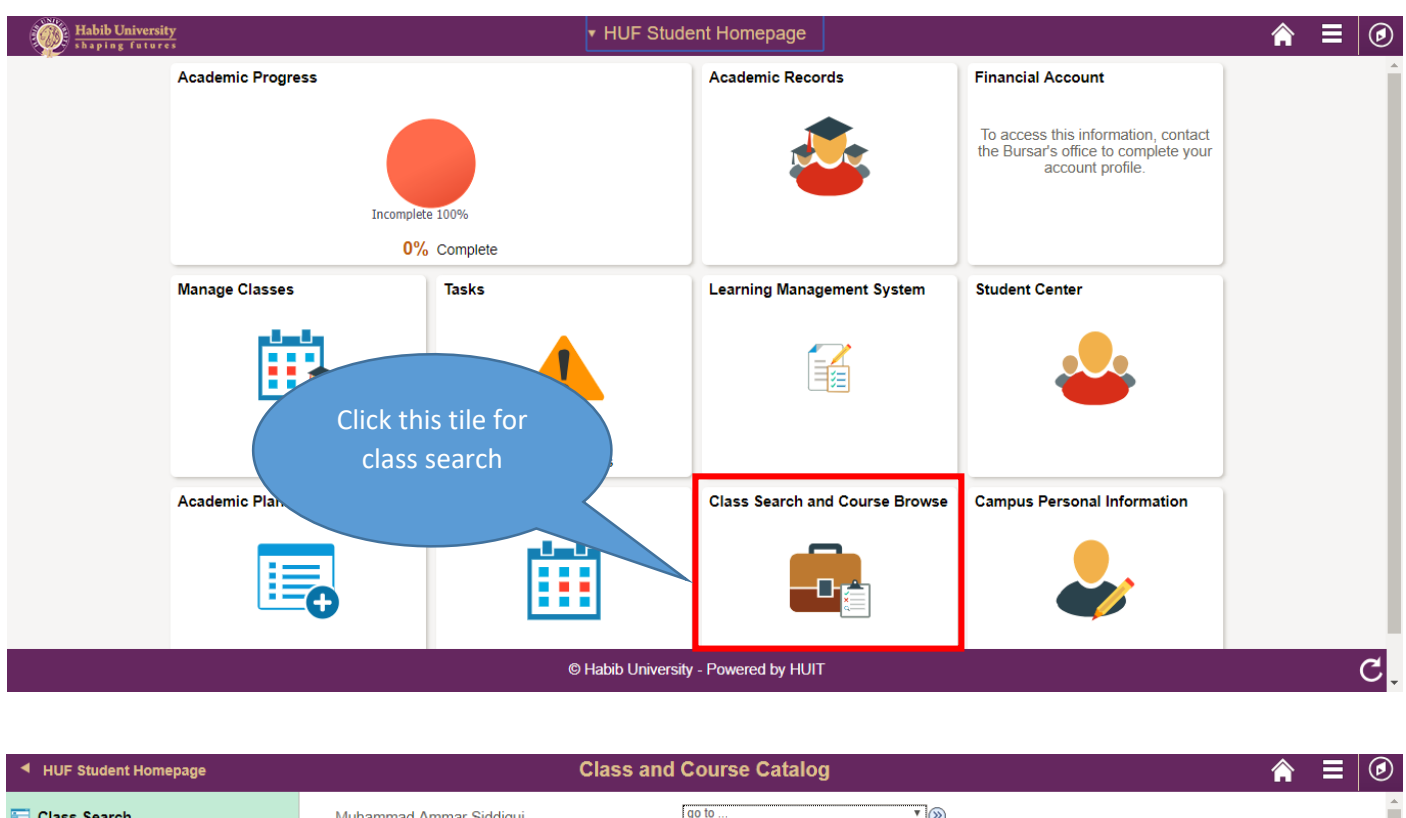

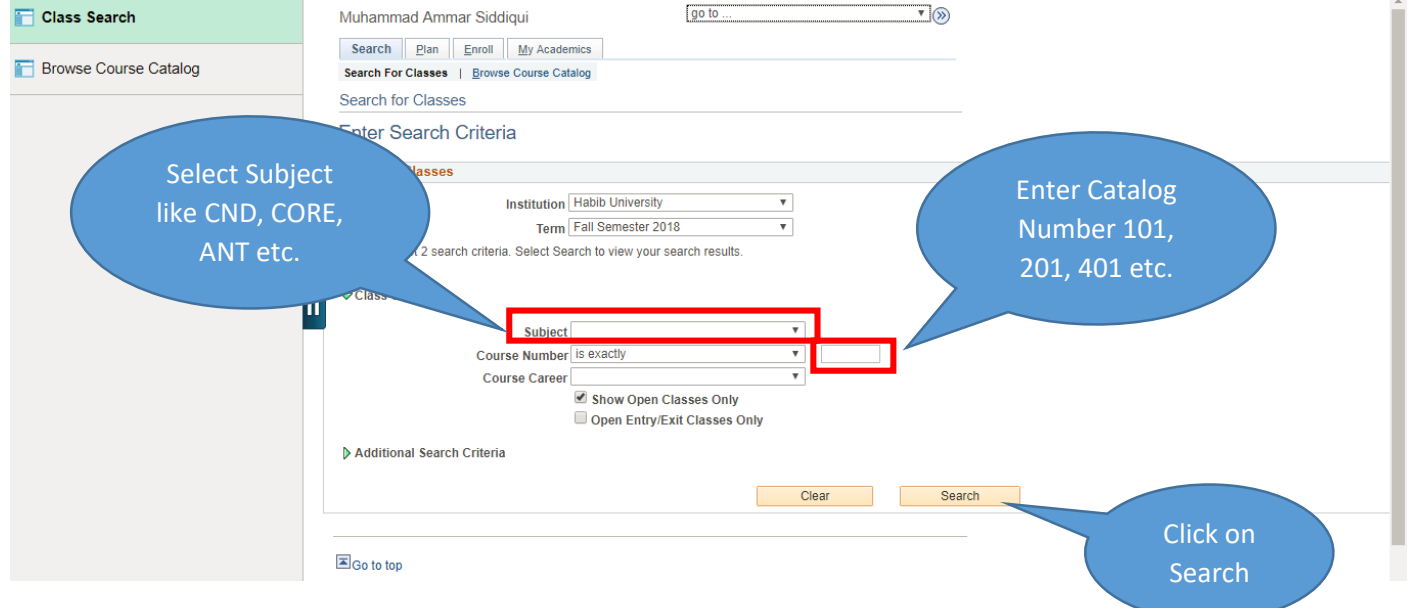

#### NOTE: Search gives you a result for only offered classes in particular term.

Enrollment:

Add Classes:

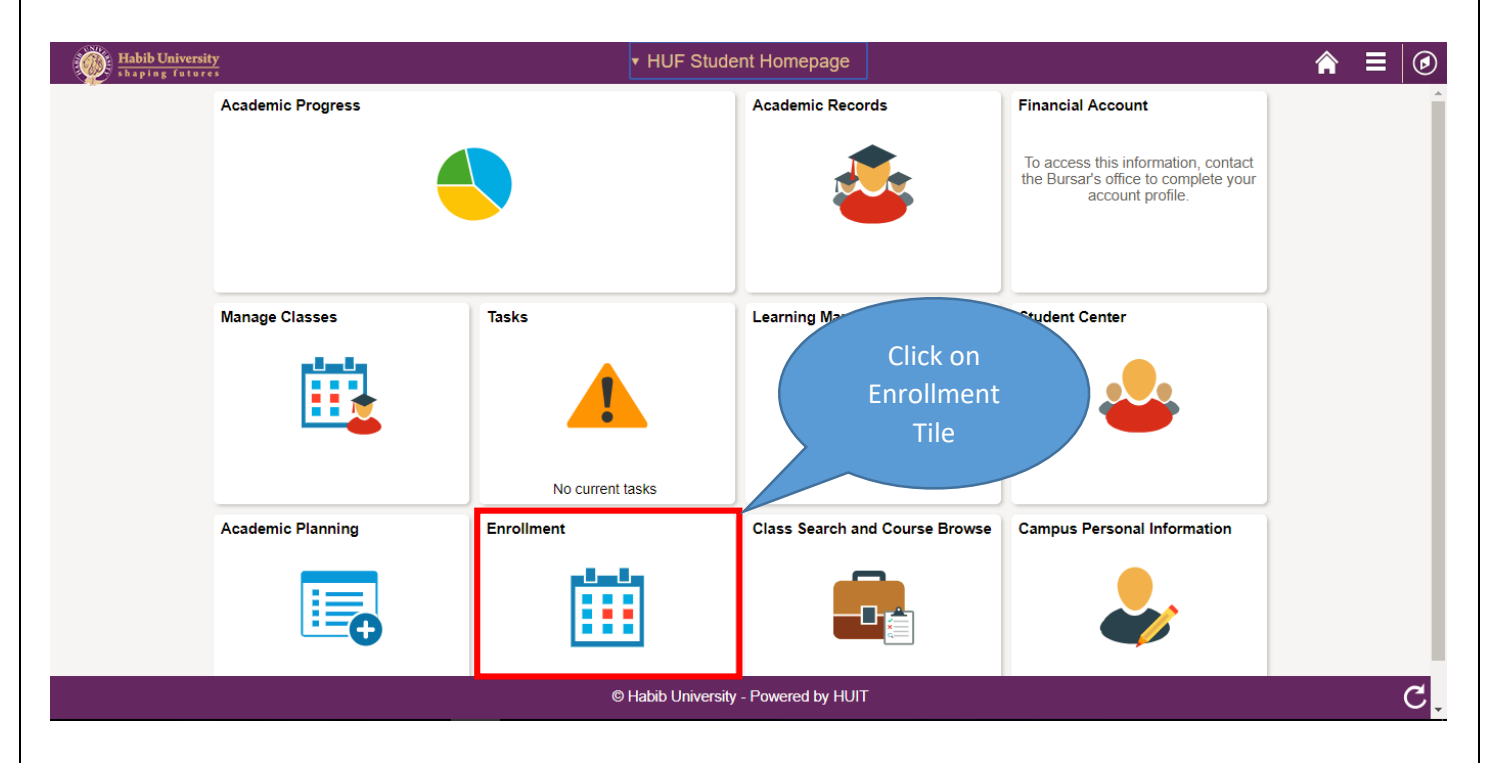

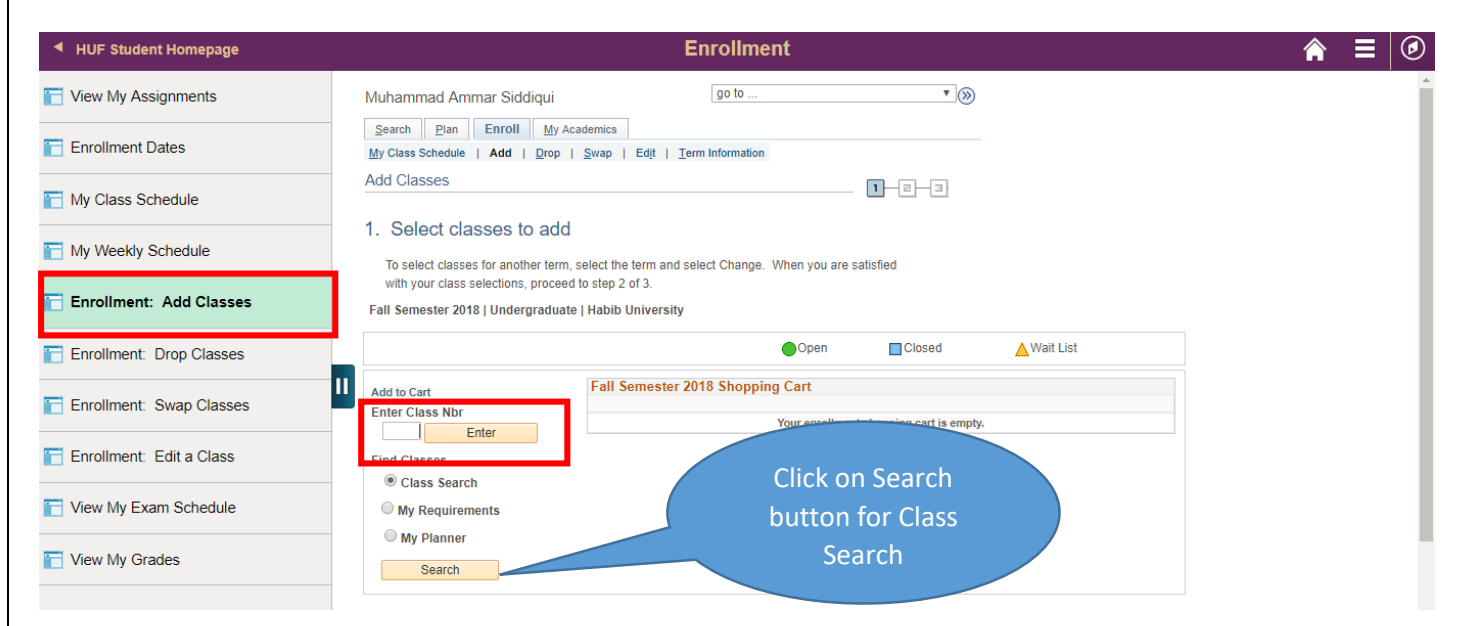

Note: you can Enter Class Nbr if you know your desired Class Nbr instead of Class Search.

| ◀ HUF Student Homepage     | Enrollment                                                                                                    | â | ۲ |
|----------------------------|----------------------------------------------------------------------------------------------------|---|---|
| Tiew My Assignments        | Muhammad Ammar Siddiqui go to 🔻 🛞                                                                                            |   | • |
| Enrollment Dates           | Search     Plan     Enroll     My Academics       My Class Schedule     Add     Drop     Swap     Edit     I erm Information |   | I |
| T My Class Schedule        | Add Classes Enter your search                                                                                                |   |   |
| My Weekly Schedule         | Enter Search Criteria criteria for class                                                                                     |   | - |
| Enrollment: Add Classes    | Habib University   Fall Semester 2018<br>Select at least 2 search criteria. Select Search to view your search results.       |   | 1 |
| Enrollment: Drop Classes   | ▼Class Search                                                                                                    |   |   |
| Enrollment: Swap Classes   | Subject Core   Course Number is exactly   101                                                                                |   |   |
| 🔚 Enrollment: Edit a Class | Course Career T                                                                                                    |   |   |
| Tiew My Exam Schedule      | Open Entry/Exit Classes Only     Additional Search Criteria                                                                  |   |   |
| Tiew My Grades             | Return to Add Classes Clear Search                                                                                           |   |   |
|                            | Click on Search<br>BGo to top button                                                                                         |   |   |

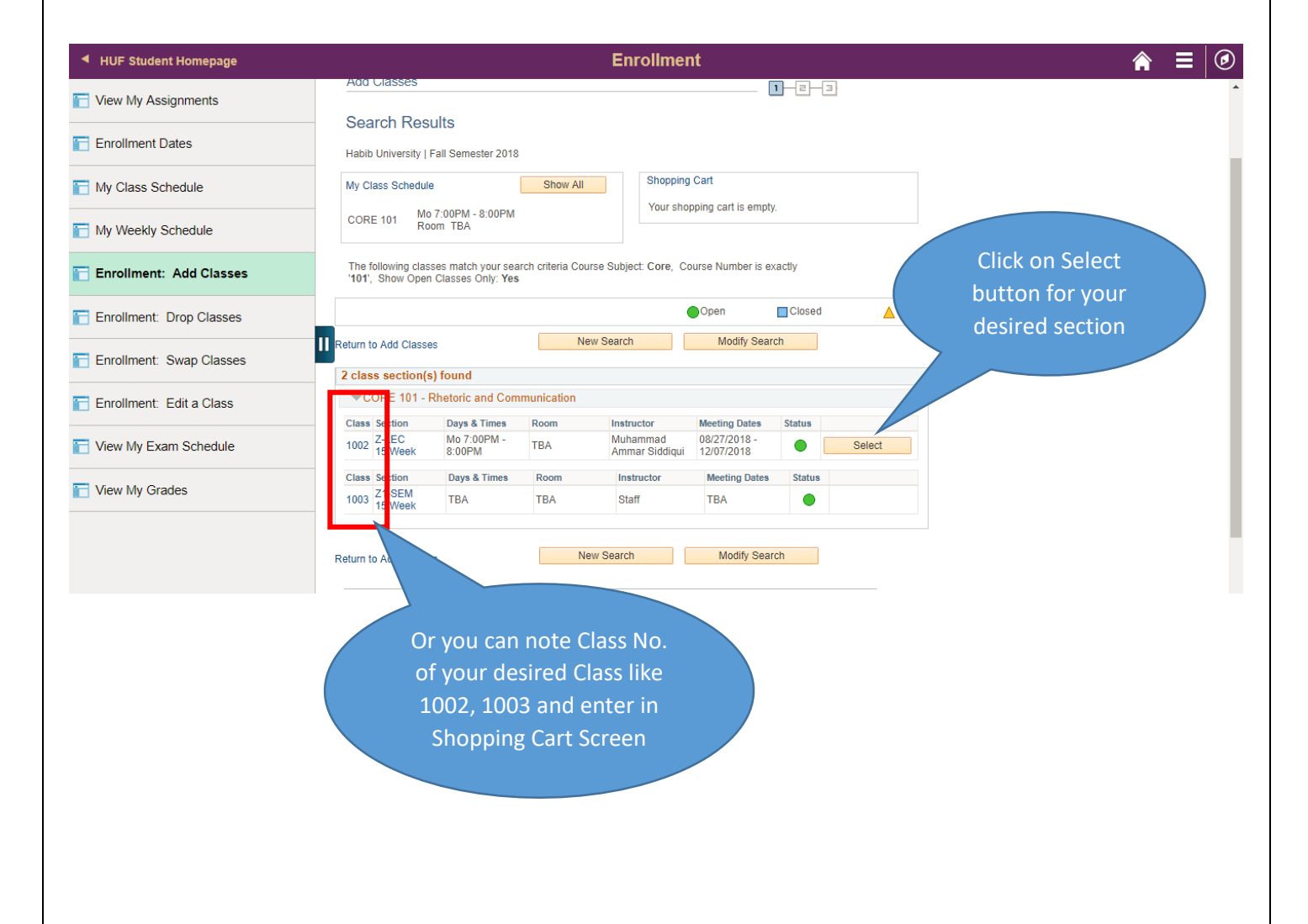

| <ul> <li>HUF Student Homepage</li> </ul> |                                      |                           | En                                                             | rollment    |        |                |      |          | Â    | ∎ | Ø |
|------------------------------------------|--------------------------------------|---------------------------|----------------------------------------------------------------|-------------|--------|----------------|------|----------|------|---|---|
| T View My Assignments                    | Muhammad Amn                         | nar Siddiqui              |                                                                | go to       |        |                |      |          |      |   |   |
| Enrollment Dates                         | Search Plan<br>My Class Schedule     | Enroll M<br>Add   Dro     | y Academics<br>p   <u>S</u> wap   Ed <u>i</u> t   <u>T</u> erm | Information |        |                |      |          |      |   |   |
| My Class Schedule                        | Add Classes                          |                           |                                                                |             | 1-2-3  | }              |      |          |      |   |   |
| T My Weekly Schedule                     | 1. Select clas<br>Fall Semester 2018 | Undergraduat              | d - Related Class                                              | Sections    |        |                |      |          |      |   |   |
| Enrollment: Add Classes                  | CORE 101 - Rhetori                   | c & Communic<br>Section B | cation                                                         |             |        |                |      | Click on | Next |   |   |
| Enrollment: Drop Classes                 |                                      | Room TBA                  |                                                                | Open        | Closed | 📐 Wait 🗅       |      |          |      |   |   |
| Enrollment: Swap Classes                 | Select Seminar se<br>Class Nbr       | ection (Requ<br>Section   | ired):<br>Schedule                                             | F           | oom    | Instructor     | Sta  |          |      |   |   |
| Enrollment: Edit a Class                 | <ul><li>100</li><li>100</li></ul>    | 5 B1<br>3 Z1              | TBA<br>TBA                                                     | TBA<br>TBA  |        | Staff<br>Staff |      |          |      |   |   |
| T View My Exam Schedule                  |                                      |                           |                                                                | Cancel      |        |                | Next |          |      |   |   |
| T View My Grades                         | Go to top                            |                           |                                                                |             |        |                |      |          |      |   |   |
|                                          |                                      |                           |                                                                |             |        |                |      |          |      |   |   |

#### Note: above screen only appears if your Lecture has Seminar or some other component as well.

| HUF Student Homepage       | Enrollment                                                                                                    | r 🔒 🗉 |
|----------------------------|----------------------------------------------------------------------------------------------------|-------|
| T View My Assignments      | Muhammad Ammar Siddiqui                                                                                                    |       |
| Enrollment Dates           | Search         Plan         Enroll         My Academics           My Class Schedule           Add         [ Drop         [ Swap           Edit           Term Information                                                                                                    |       |
| My Class Schedule          | Add Classes                                                                                                    |       |
| My Weekly Schedule         | Select classes to add - Enrollment Preferences     Fall Semester 2018   Undergraduate   Habib University                                                                                                    |       |
| Enrollment: Add Classes    | CORE 101 - Rhetoric & Communication Class Preferences Click on Next                                                                                                    |       |
| Enrollment: Drop Classes   | CORE 101-B Lecture Open Wait List                                                                                                    |       |
| Enrollment: Swap Classes   | CORE 101-B1 Seminar Open Permission Nbr                                                                                                    |       |
| T Enrollment: Edit a Class | Career Undergraduate Semester<br>Units 4.00                                                                                                    |       |
| Tiew My Exam Schedule      | Cancel Next                                                                                                    |       |
| View My Grades             | Section         Component         Days & Times         Room         Instructor         Start/End Date           B         Lecture         TBA         Muhammad Ammar Siddiqui         08/27/2018 - 12/07/2018           D         D         D         D         D         D         D |       |
|                            | BI Seminar IBA IBA Statt                                                                                                    |       |

| <ul> <li>HUF Student Homepage</li> </ul> |                                                                                                    |                                   | Enrolli                                       | ment              |                |                      |         |              |
|------------------------------------------|----------------------------------------------------------------------------------------------------|-----------------------------------|-----------------------------------------------|-------------------|----------------|----------------------|---------|--------------|
| View My Assignments                      | Muhammad Ammar Siddiqui                                                                              |                                   | go to                                         |                   | •              | •                    |         |              |
| Enrollment Dates                         | Search         Plan         Enroll         M           My Class Schedule           Add           Dro | y Academics<br>p   <u>S</u> wap   | Ed <u>i</u> t   <u>T</u> erm Informa          | tion              |                |                      |         |              |
| My Class Schedule                        | Add Classes                                                                                          |                                   |                                               |                   | _ 1-2-3        |                      |         |              |
| My Weekly Schedule                       | 1. Select classes to ac<br>To select classes for another te                                          | dd<br>rm, select the t            | erm and select Chan                           | ige. When you are | satisfied      | Yours                | select  | ted courses  |
| Enrollment: Add Classes                  | with your class selections, proc                                                                     | eed to step 2 o<br>d to your Shop | of 3.                                         |                   | —              | are i                | n Sho   | pping Cart   |
| Enrollment: Drop Classes                 | Fall Semester 2018   Undergrade                                                                      | uate   Habib U                    | niversity                                     |                   |                |                      | nc      | 0W           |
| Enrollment: Swap Classes                 |                                                                                                    |                                   |                                               | Open              | 09560          | ▲ Wait Li            | st      |              |
| Enrollment: Edit a Class                 | Add to Cart<br>Enter Class Nbr                                                                       | Fall Se<br>Delete                 | mester 2018 Sho<br>Class                      | Days/Times        | Room           | Instructor           | Units S | Status       |
| View My Exam Schedule                    | Find Classes                                                                                         | Î                                 | CORE 101-B<br>(1004)<br>CORE 101-B1<br>(1005) | TBA               | тва тва        | M. Siddiqui<br>Staff | 4.00    | •            |
| View My Grades                           | <ul> <li>Class Search</li> <li>My Requirements</li> <li>My Planner</li> <li>Search</li> </ul>        |                                   | (1003)                                        |                   |                |                      |         |              |
|                                          |                                                                                                    |                                   |                                               | Proceed           | to Step 2 of 3 |                      |         |              |
|                                          |                                                                                                    |                                   |                                               |                   |                | 7 0                  | lick c  | on this hutt |

#### Note: you can also add multiple classes in Shopping Cart Then Click on "Proceed to Step 2 of 3"

| Enrollment           Muhammad Ammar S           Search         Plan           My Class Schedule         I Ad           Add Classes | Siddiqui<br>Toll My Academics<br>d Drop   Swap   Ed <u>i</u> t        | go to<br>Ierm Information        |              | <b>•</b> |           |          |             |        |
|----------------------------------------------------------------------------------------------------|-----------------------------------------------------------------------|----------------------------------|--------------|----------|-----------|----------|-------------|--------|
| 2. Confirm class<br>Select Finist<br>adding these                                                                                  | ees<br>h Enrolling to process your reque<br>e classes, select Cancel. | est for the classes listed. To e | exit without |          |           |          |             |        |
| Fall Semester 20                                                                                                    | 018   Undergraduate   Habib Uni                                       | versity                          | Cla          | osed     |           | 🛆 Wait L | ist         |        |
| Class                                                                                                    | Description                                                           | Days/Times                       | Roor         | m        | Instr     | ructor   | Units       | Status |
| CORE 101-B<br>(1004)                                                                                                    | Rhetoric &<br>Communication<br>(Lecture)                              |                                  | ТВА          | М        | A. Siddio | qui      | 4.00        | •      |
| CORE 101-B1<br>(1005)                                                                                                    | Rhetoric &<br>Communication<br>(Seminar)                              | ТВА                              | ТВА          | S        | Staff     |          |             | •      |
|                                                                                                    |                                                                       |                                  | Cancel       | Previo   | ous       |          | Finish Enro | lling  |
| I Go to top                                                                                                    |                                                                       |                                  |              |          |           |          |             |        |

#### **Student Self Service** Search Plan Enroll My Academics My Class Schedule | Add | Drop | Swap | Edit | Term Information Add Classes 1 - 리 3 View results View the following status report for enrollment confirmations and errors Fall Semester 2018 | Undergraduate | Habib University Success: enrolled X Error: unable to add class Class Status Here you can see the class. You have now Status of Enrollment **CORE 101** $\checkmark$ class, verily that this arse of study. Clas My Class Schedule Add Another Class Go to top Drop Classes: go to ... • 📎 Tiew My Attendance Search Plan Enroll My Academics Tiew My Assignments My Class Schedule | Add | Drop | Swap | Edit | Term Information Drop Classes 1-2-3 Enrollment Dates 1. Select classes to drop TMy Class Schedule Select the classes to drop and select Drop Selected Classes My Weekly Schedule Fall Semester 2018 | Undergraduate | Habib University Click on Drop Enrollment: Add Classes Enrolled Oropped **Selected Classes** П Select Class Description Days/Times Room Enrollment: Drop Classes Rhetoric & CORE 101-A (1004) Communication (Lecture) Mo 9:00AM - 10:00AM M. Siddiqui TBA Enrollment: Swap Classes Rhetoric & Communication (Seminar) RE 101-A1 Tu 12:00PM - 1:00PM тва M. Siddiqui Enrollment: Edit a Class Drop Selected Classes 📄 View My Exam Schedule Select Class to drop

| View My Attendance                                                                                                    |                                                                                                    |                                                                                                    | go to                                                                                                    |                  | ▼ )≫                 |                      |
|----------------------------------------------------------------------------------------------------|----------------------------------------------------------------------------------------------------|----------------------------------------------------------------------------------------------------|----------------------------------------------------------------------------------------------------|------------------|----------------------|----------------------|
| View My Assignments                                                                                                    | Search Plan Enro<br>My Class Schedule   Add                                                                                                    | Oll <u>My</u> Academics<br>d   Drop   <u>S</u> wap   Ed <u>i</u> t                                                                                              | I Term Information                                                                                                    |                  |                      |                      |
| Enrollment Dates                                                                                                    | Drop Classes                                                                                                    |                                                                                                    |                                                                                                    | 1-2-3            | ]                    |                      |
| My Class Schedule                                                                                                    | 2. Confirm your s<br>Select Finish Dropping to p                                                                                                    | Selection<br>process your drop request. 1                                                                                                    | To exit without dropping these c                                                                                                    | lasses, select   |                      |                      |
| My Weekly Schedule                                                                                                    | Fall Semester 2018   Unde                                                                                                    | ergraduate   Habib Universit                                                                                                    | у                                                                                                    |                  |                      |                      |
| Enrollment: Add Classes                                                                                                    |                                                                                                    |                                                                                                    | Enrolled                                                                                                    | ⊗Dropped         | ▲ Wait Lister        |                      |
|                                                                                                    | Class                                                                                                    | Description                                                                                                    | Days/Times                                                                                                    | Room             | Instru               | Click on Finish      |
| inrollment: Drop Classes                                                                                                    | CORE 101-A<br>(1004)                                                                                                    | Rhetoric &<br>Communication                                                                                                    | Mo 9:00AM - 10:00AM                                                                                                    | тва              | M. Siddiqu           | Dropping             |
| Enrollment: Swap Classes                                                                                                    | CORE 101-A1<br>(1005)                                                                                                    | Rhetoric &<br>Communication<br>(Seminar)                                                                                                    | Tu 12:00PM - 1:00PM                                                                                                    | ТВА              | M. Siddiqui          | 7                    |
| Enrollment: Edit a Class                                                                                                    |                                                                                                    | (communy)                                                                                                    |                                                                                                    | Cancel           | Previous Fin         | ish Dropping         |
|                                                                                                    |                                                                                                    |                                                                                                    |                                                                                                    |                  |                      |                      |
| View My Exam Schedule                                                                                                    |                                                                                                    |                                                                                                    |                                                                                                    |                  |                      |                      |
| View My Exam Schedule View My Grades                                                                                                    | In the second second s |                                                                                                    |                                                                                                    |                  |                      |                      |
| View My Exam Schedule View My Grades                                                                                                    | Co to top                                                                                                    |                                                                                                    |                                                                                                    |                  |                      |                      |
| View My Exam Schedule View My Grades View My Attendance                                                                                                    | Go to top                                                                                                    |                                                                                                    | [go to                                                                                                    |                  | <u>.</u>             |                      |
| View My Exam Schedule         View My Grades         View My Attendance         View My Assignments                                                                                                    | Search Plan Enro<br>My Class Schedule   Add                                                                                                    | Oll My Academics                                                                                                    | go to                                                                                                    |                  | <u>.</u> ]@          |                      |
| View My Exam Schedule         View My Grades         View My Attendance         View My Assignments         Enrollment Dates                                                                                                    | Search Plan Enro<br>My Class Schedule   Add<br>Drop Classes                                                                                                    | Oll My Academics                                                                                                    | go to                                                                                                    | 1-2-3            | <b>™</b> ⊗           |                      |
| View My Exam Schedule View My Grades View My Attendance View My Assignments Enrollment Dates My Class Schedule                                                                                                    | Search Plan Enror<br>My Class Schedule   Add<br>Drop Classes<br>3. View results<br>View the results of you                                                                                                    | OII My Academics<br>d   Drop   Swap   Edit<br>ur enrollment request. Sele                                                                                       | go to  I Term Information  Kct Fix Errors to make changes I                                                                                                    | to your request. | ⊡≫<br>Here y         | ou can see           |
| View My Exam Schedule View My Grades View My Attendance View My Assignments Enrollment Dates My Class Schedule My Weekly Schedule                                                                                                    | Control Control Contr | OII My Academics<br>d Drop Swap Edit<br>ur enrollment request. Sele<br>ergraduate   Habib Universit                                                             | go to                                                                                                    | to your request. | T⊗<br>Here y<br>the  | ou can see<br>status |
| View My Exam Schedule View My Grades View My Attendance View My Assignments Enrollment Dates My Class Schedule My Weekly Schedule Enrollment: Add Classes                                                                                                    | Go to top  Go to top  Search Plan Enr My Class Schedule   Adc Drop Classes  3. View results View the results of you Fall Semester 2018   Unde View the results of you Fall Semester 2018   Unde View Success: dropped                                                                                                    | oll My Academics<br>d   Drop   Swap   Edit<br>ur enrollment request. Sele<br>argraduate   Habib Universit                                                       | go to go to I Term Information CFLX Errors to make changes the second second s | to your request. | T⊗<br>Here ye<br>the | ou can see<br>status |
| <ul> <li>View My Exam Schedule</li> <li>View My Grades</li> <li>View My Attendance</li> <li>View My Assignments</li> <li>Enrollment Dates</li> <li>My Class Schedule</li> <li>My Weekly Schedule</li> <li>Enrollment: Add Classes</li> <li>Enrollment: Drop Classes</li> </ul> | Core 101  Core 101  Core  | oll     My Academics       d     Drop     Swap       ergraduate     Habib       Universit       Error:     You cannot       Would put you befor                 | go to go to I Term Information It Fix Errors to make changes I Y C Error: unable to drop class drop this class. Dropping this c w the minimum required units.                                                                                                    | to your request  | T⊗<br>Here ye<br>the | ou can see<br>status |
| View My Exam Schedule View My Grades View My Grades View My Attendance View My Assignments Enrollment Dates My Class Schedule My Weekly Schedule Enrollment: Add Classes Enrollment: Drop Classes Enrollment: Swap Classes                                                     | Core 101  Core 101  Core  | Oll My Academics<br>d   Drop   Swap   Edit<br>ur enrollment request. Sele<br>ergraduate   Habib Universit<br>Message<br>Error: You cannot<br>would put you belo | go to go to I Term Information I Term Information I Term Informatio I Term Information I Term Information I Term Inform | to your request  | T⊗<br>Here ye<br>the | ou can see<br>status |

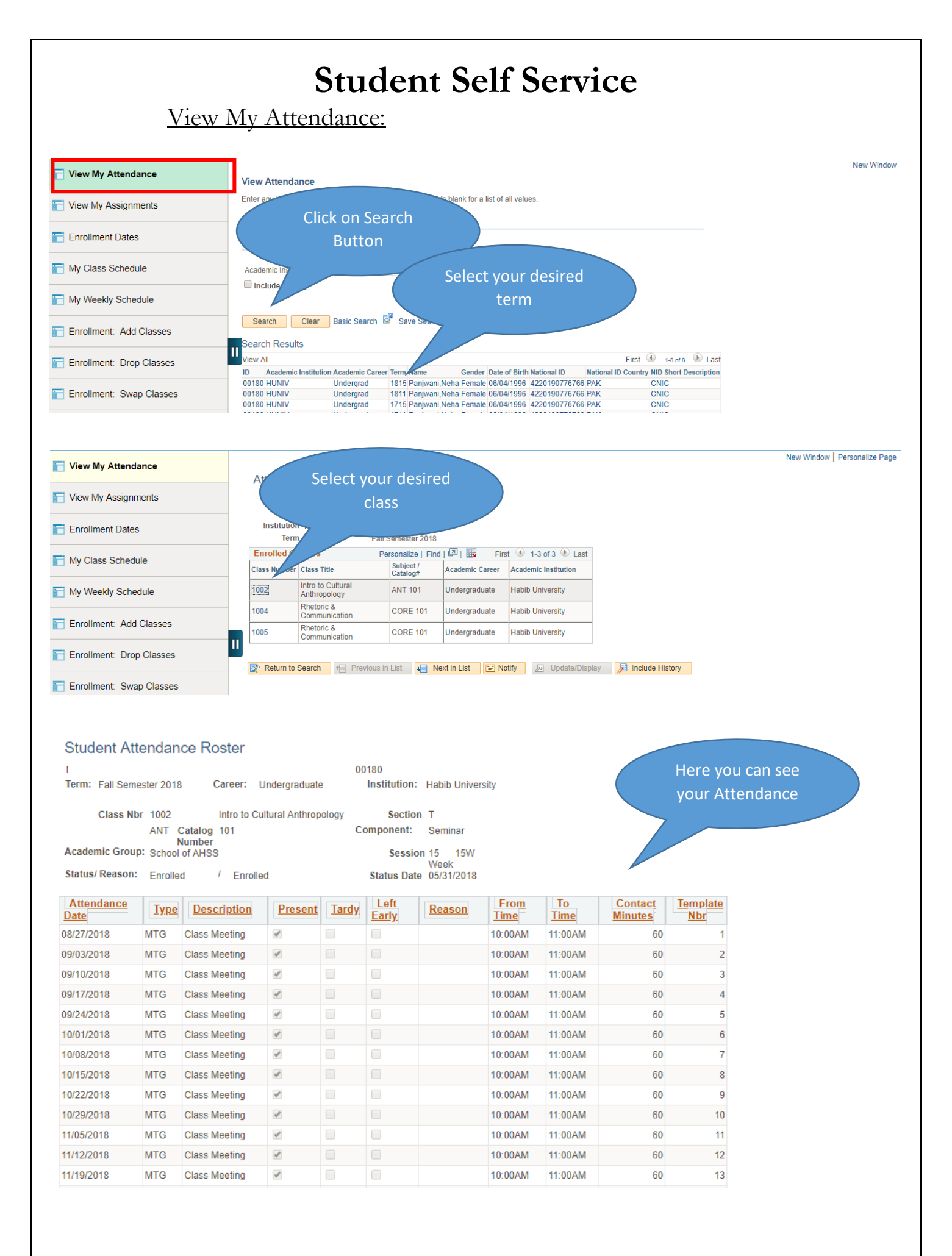

View My Assignments/ Marks:

| ◄ HUF Student Homepage Click on                                           |                                               |                | k on yo             | our                 |                  |  |
|---------------------------------------------------------------------------|-----------------------------------------------|----------------|---------------------|---------------------|------------------|--|
| 👕 View My Assignments                                                     | Muhammao Course                               |                |                     |                     | • >>>            |  |
| Enrollment Dates                                                          | Search Plan Entro.<br>My Class Schedule   Add | Sw             | /ap   Ed <u>i</u> t | Term Information    |                  |  |
| My Class Schedule                                                         | View Assignments and G                        | Grades         |                     |                     |                  |  |
| My Weekly Schedule                                                        | Fall Semester 2018   Unde                     | ergraduate   F | labib Universi      | ty                  |                  |  |
| Enrollment: Add Classes                                                   | Course Title                                  | Course ID      | Class Nbr           | Subject Catalog Nbr | Class<br>Section |  |
| Enrollment: Drop Classes                                                  | Rhetoric & Communication                      | 668114         | 1002                | CORE 101            | Z                |  |
| Enrollment: Swap Classes                                                  | II EGo to top                                 |                |                     |                     |                  |  |
|                                                                           |                                               |                |                     |                     |                  |  |
| <ul> <li>Enrollment</li> </ul>                                            |                                               |                |                     |                     |                  |  |
| Munammad Ammar Siddiqui                                                   | <u>190 to</u>                                 |                |                     |                     |                  |  |
| Search Plan Enfoil My Academics My Class Schedule   Add   Drop   Swap   E | dit   Term Information                        |                |                     |                     |                  |  |
| View Assignments and Grades                                               |                                               |                |                     |                     |                  |  |
| Class Grades                                                              |                                               |                |                     |                     |                  |  |
| Fall Samastar 2018   Undergraduata   Habib   Iniya                        | reity                                         |                |                     |                     |                  |  |
|                                                                           | ange Class                                    |                |                     |                     |                  |  |
| CORE 101 - Z (1002)                                                       |                                               |                |                     |                     |                  |  |
| Days and Times Room                                                       | Instructor                                    | Dates          |                     |                     |                  |  |

|     | Mo 7:00PM-8:00  | PM TBA               | Muham<br>Siddiqu                                | mad Ammar<br>i | 08/<br>12/ | 27/2018<br>07/2018 | -                 |                  |
|-----|-----------------|----------------------|-------------------------------------------------|----------------|------------|--------------------|-------------------|------------------|
| Gra | des             |                      |                                                 |                |            |                    |                   |                  |
|     |                 | Current M<br>Current | id-Term Grade 0.00% ·<br>Overall Grade 35.00% · | F              |            |                    |                   | Here you can see |
| ▼   | Class Assignmen | nts                  |                                                 |                |            |                    |                   | your marks       |
|     | Begin Date      | Due Date             | Assignment                                      | Category       | Grade      | Out of             | Other Information |                  |
|     | 07/03/2018      | 12/07/2018           | ESSAY1                                          | ESSAY          | 5.00       | 10                 |                   |                  |
|     | 07/03/2018      | 12/07/2018           | ESSAY2                                          | ESSAY          | 5.00       | 15                 |                   |                  |
|     | 07/03/2018      | 12/07/2018           | ESSAY3                                          | ESSAY          | 5.00       | 15                 |                   |                  |
|     | 07/03/2018      | 12/07/2018           | ESSAY4                                          | ESSAY          | 5.00       | 20                 |                   |                  |
|     | 07/03/2018      | 12/07/2018           | CLASS PARTICIPATION                             | CLASPAR        | 5.00       | 20                 |                   |                  |
|     | 07/03/2018      | 12/07/2018           | FINAL PERFORMANCE                               | FINPERF        | 5.00       | 10                 |                   |                  |
|     | 07/03/2018      | 12/07/2018           | FINAL EXAM                                      | Final          | 5.00       | 10                 |                   |                  |

### Enrollment Dates:

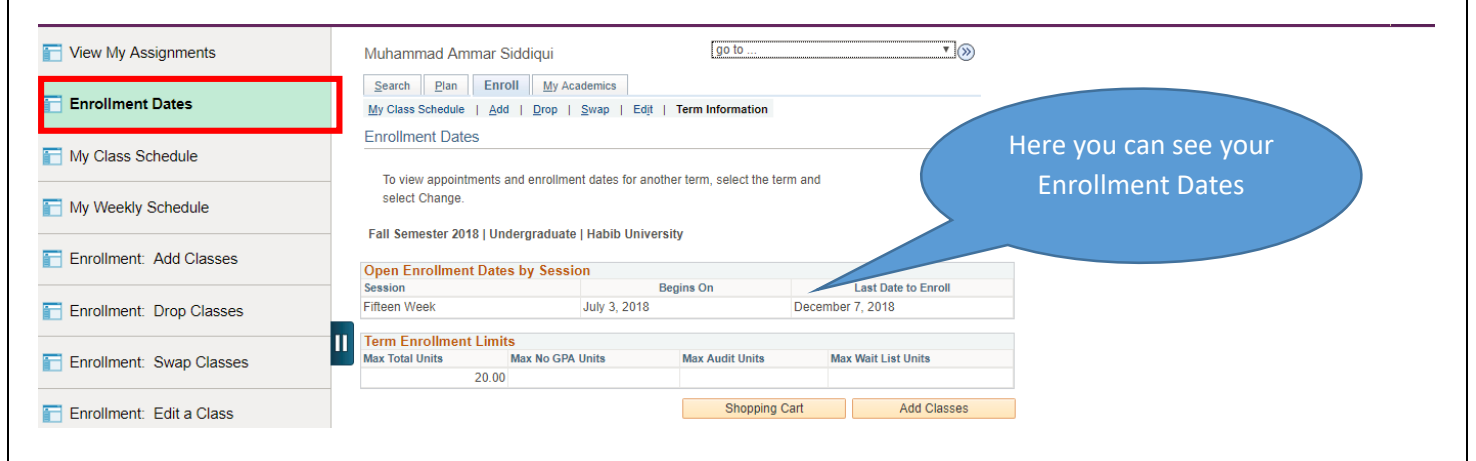

My Class Schedule:

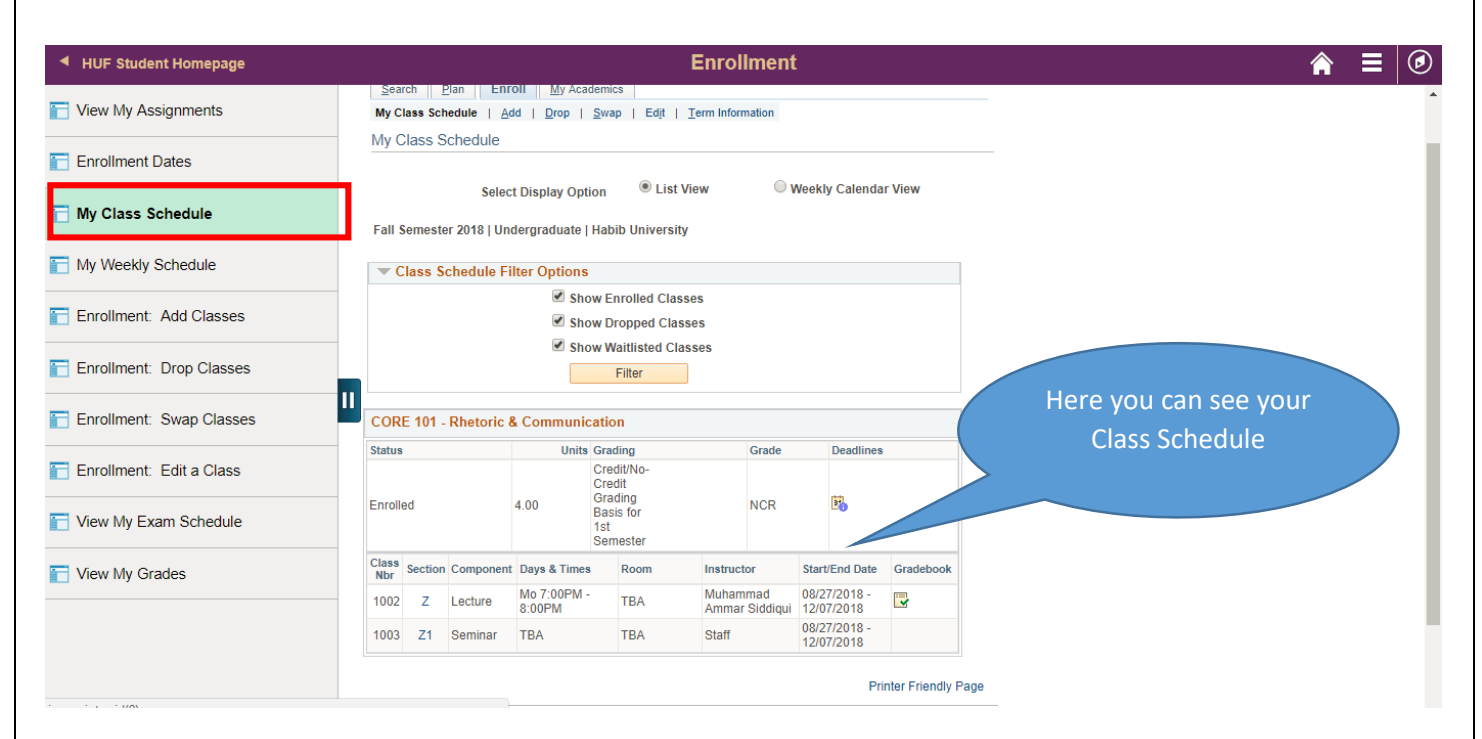

### View My Grades:

| HUF Student Homepage       |                         |                          | Enrollme     | nt                              |          |            |  |
|----------------------------|-------------------------|--------------------------|--------------|---------------------------------|----------|------------|--|
| Nou Ma Assistants          | View My Grades          |                          |              |                                 |          |            |  |
| View My Assignments        | Fall Competer 2040 Lile | hih Haisaanika           |              |                                 |          |            |  |
| Eprollment Dates           | Fail Semester 2018   Ha | DID UNIVERSITY           |              |                                 |          |            |  |
| Enrollment Dates           | Class Grades - Fal      | I Semester 2018          |              |                                 |          |            |  |
| My Class Schedule          | Official Grades         |                          |              |                                 |          |            |  |
|                            | Class                   | Description              | Unite        | Crading                         | Crede    | Grade      |  |
| My Weekly Schedule         | Class                   | Description              | Units        | Grading                         | Grade    | Points     |  |
| Ny Weekly Schedule         | CORE 101                | Rhetoric & Communication | 4.00 for 1st | No-Credit Grading B<br>Semester | asis NCR |            |  |
| Enrollment: Add Classes    |                         |                          |              |                                 |          |            |  |
|                            | Term Statistics - Fa    | all Semester 2018        |              |                                 |          |            |  |
| Enrollment: Drop Classes   |                         | Descr                    |              |                                 | Cumula   | tive Total |  |
| Enfoiment. Drop classes    | Unite Toward CDA        |                          |              |                                 |          |            |  |
| Englishment, Surge Classes | Taken                   | Units Toward GPA:        |              |                                 |          |            |  |
| Enroliment. Swap Classes   | Passed                  |                          |              |                                 |          |            |  |
| Enrollment: Edit a Class   | Unite Not for CDA       |                          |              |                                 |          |            |  |
|                            | Taken                   |                          |              | 4.000                           |          | 4.000      |  |
| View My Even Schedule      | Passed                  |                          |              |                                 |          |            |  |
| view my Exam Schedule      |                         |                          |              |                                 |          |            |  |
|                            | GPA Calculation         |                          |              |                                 |          |            |  |
| View My Grades             | / Units Taken Towar     | d GPA                    |              |                                 |          |            |  |
|                            | = GPA                   |                          |              |                                 |          |            |  |

View My Exam Schedule:

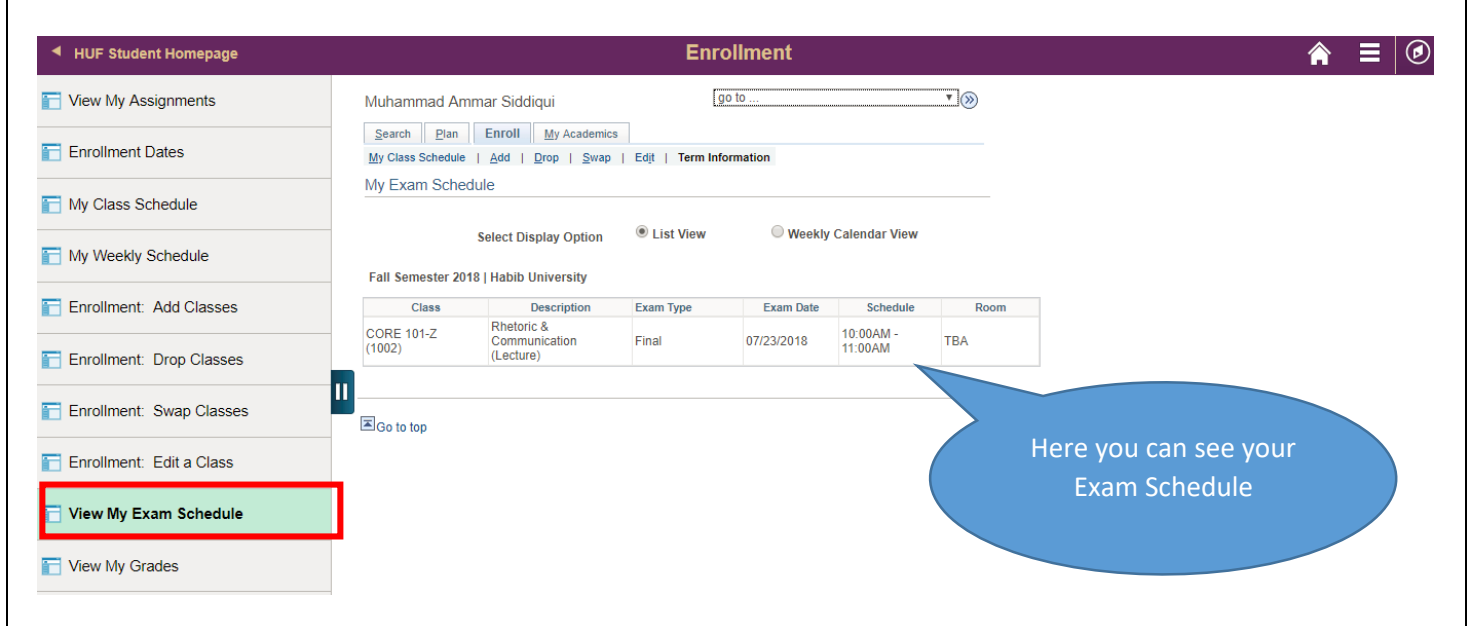

### **Student Financial:**

### Account Balance:

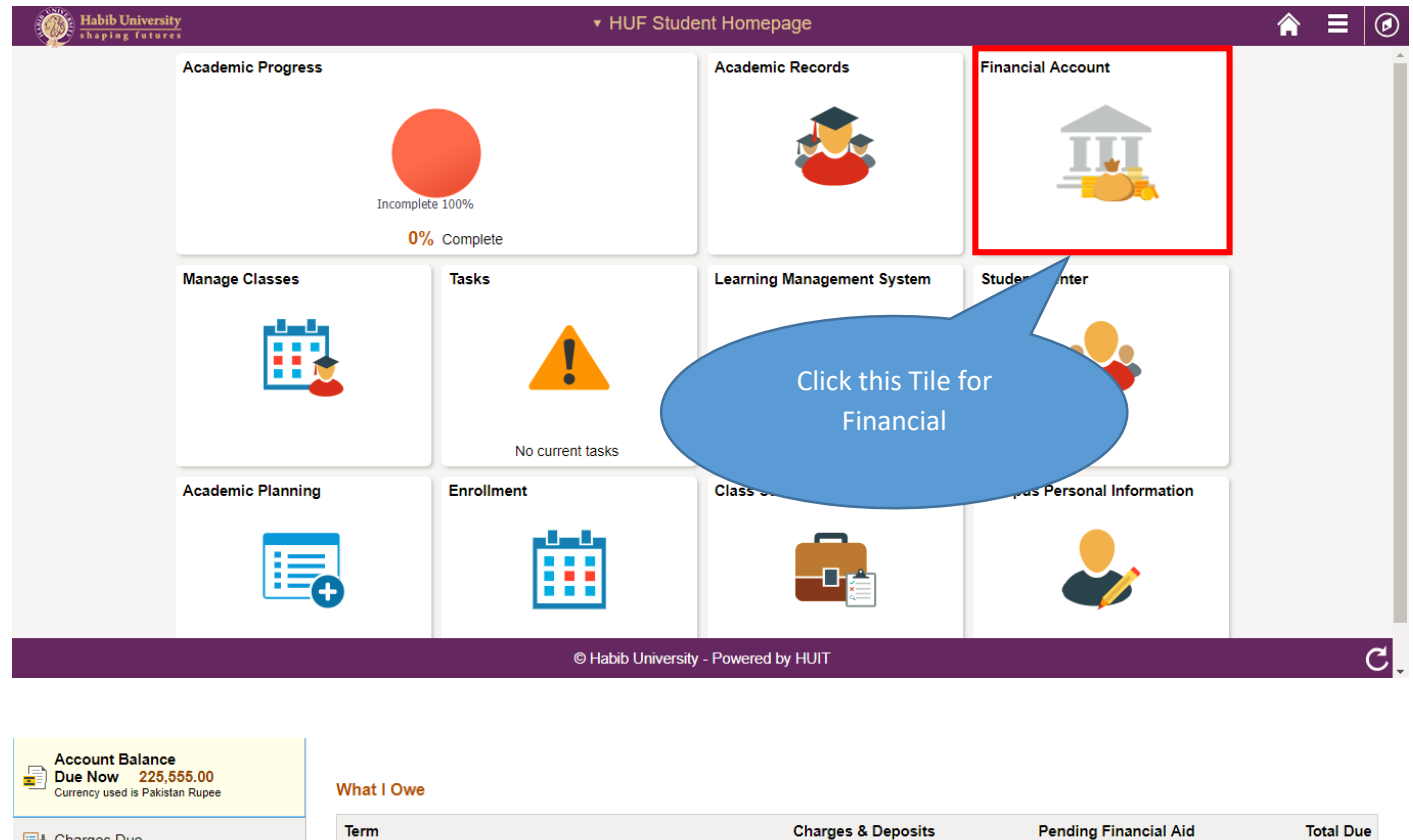

Charges Due

Account Inquiry

| What I Owe           |                    |                       |            |
|----------------------|--------------------|-----------------------|------------|
| Term                 | Charges & Deposits | Pending Financial Aid | Total Due  |
| Summer Semester 2018 | 226,105.00         | 0.00                  | 226,105.00 |
| Total                | 226,105.00         | 0.00                  | 226,105.00 |

Currency used is Pakistan Rupee

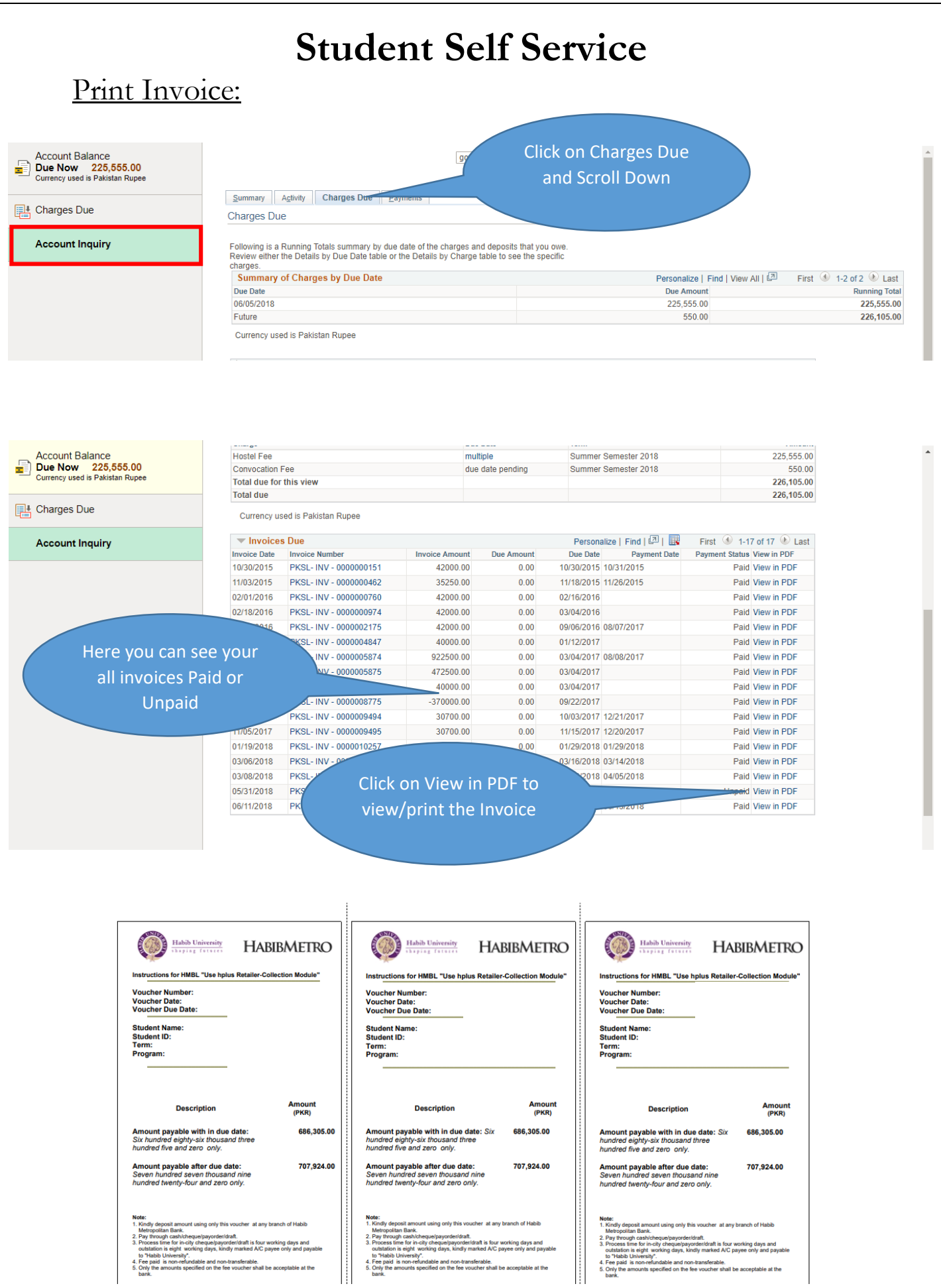

Note: Make sure that your browser allows Pop-ups for Campus Application.